# **SECTION RENDEZ-VOUS**

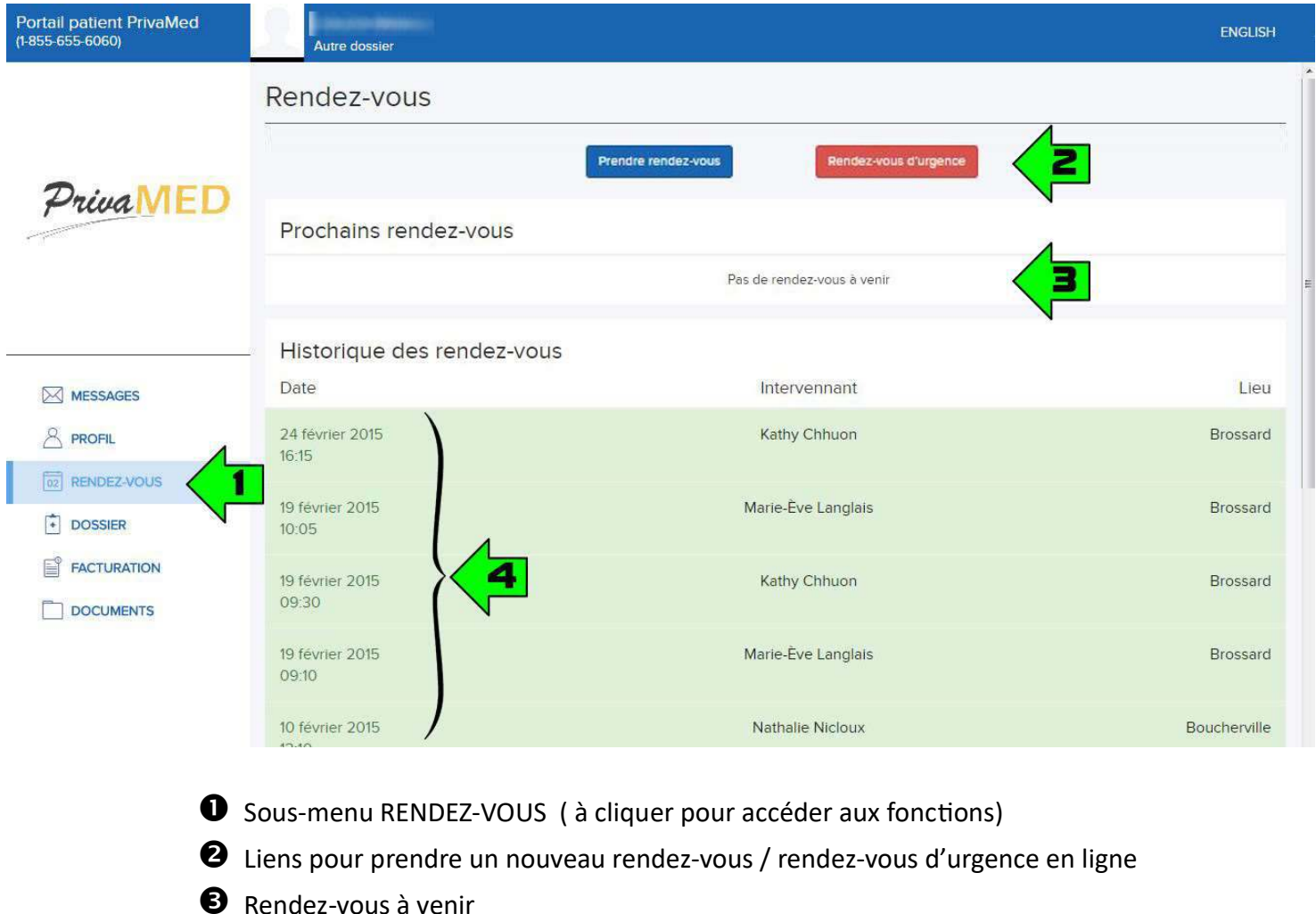

- Rendez-vous a venir
- Historique des rendez-vous passés

### Prise d'un nouveau rendez-vous en ligne:

## RENDEZ-VOUS D'URGENCE

page

**RENDEZ-VOUS DE SUIVI, BILAN ET AUTRES NON-URGENTS** page

## **RENDEZ-VOUS D'URGENCE**

### IL EST IMPORTANT DE PRENDRE LE RENDEZ-VOUS VIA LE PROFIL UTILISATEUR / PATIENT AYANT BESOIN D'UNE CONSULTATION !

La prise d'un rendez-vous via le mauvais utilisateur pourra entraîner des complications pouvant entraîner l'annulation du rendez-vous.

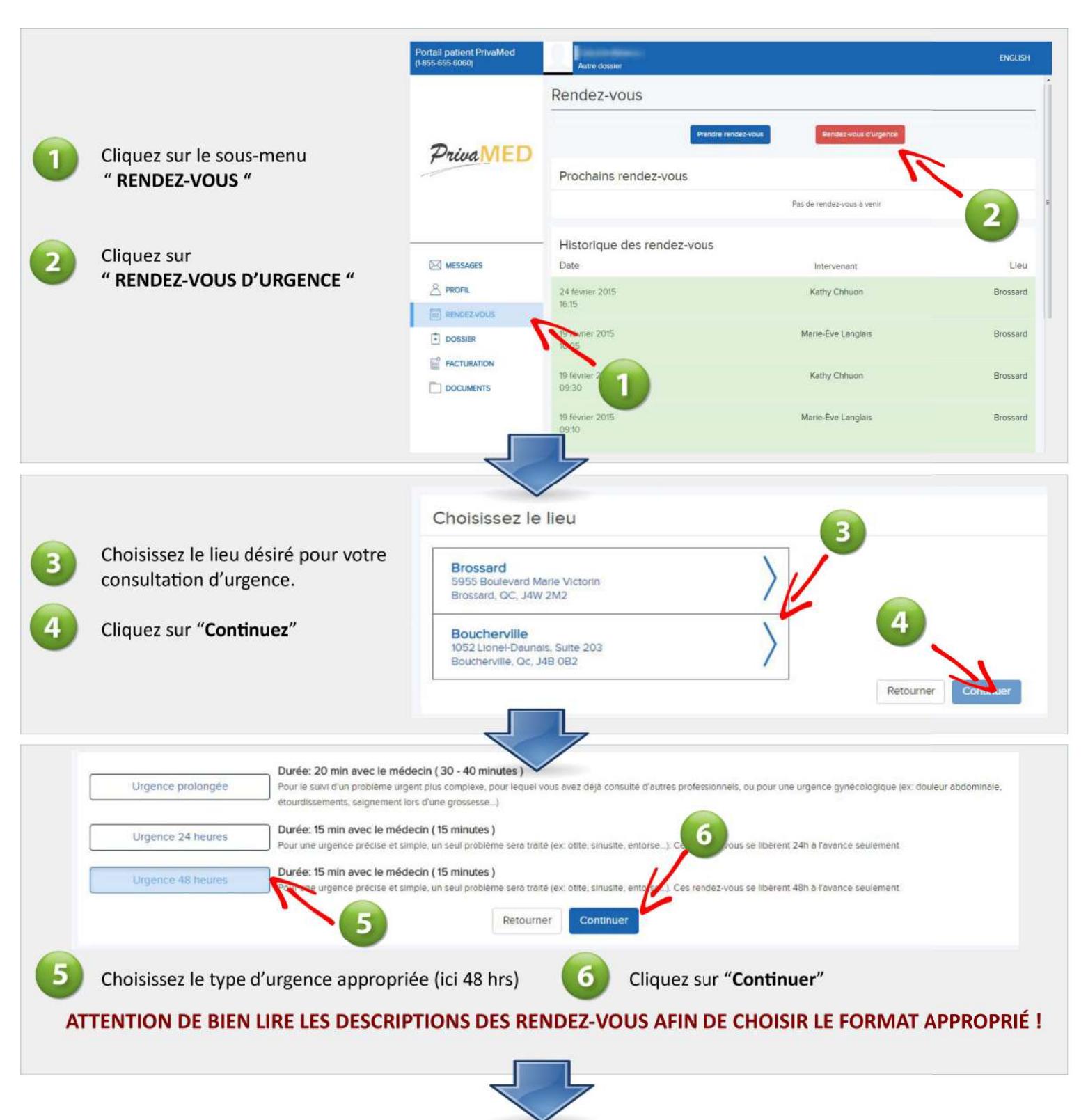

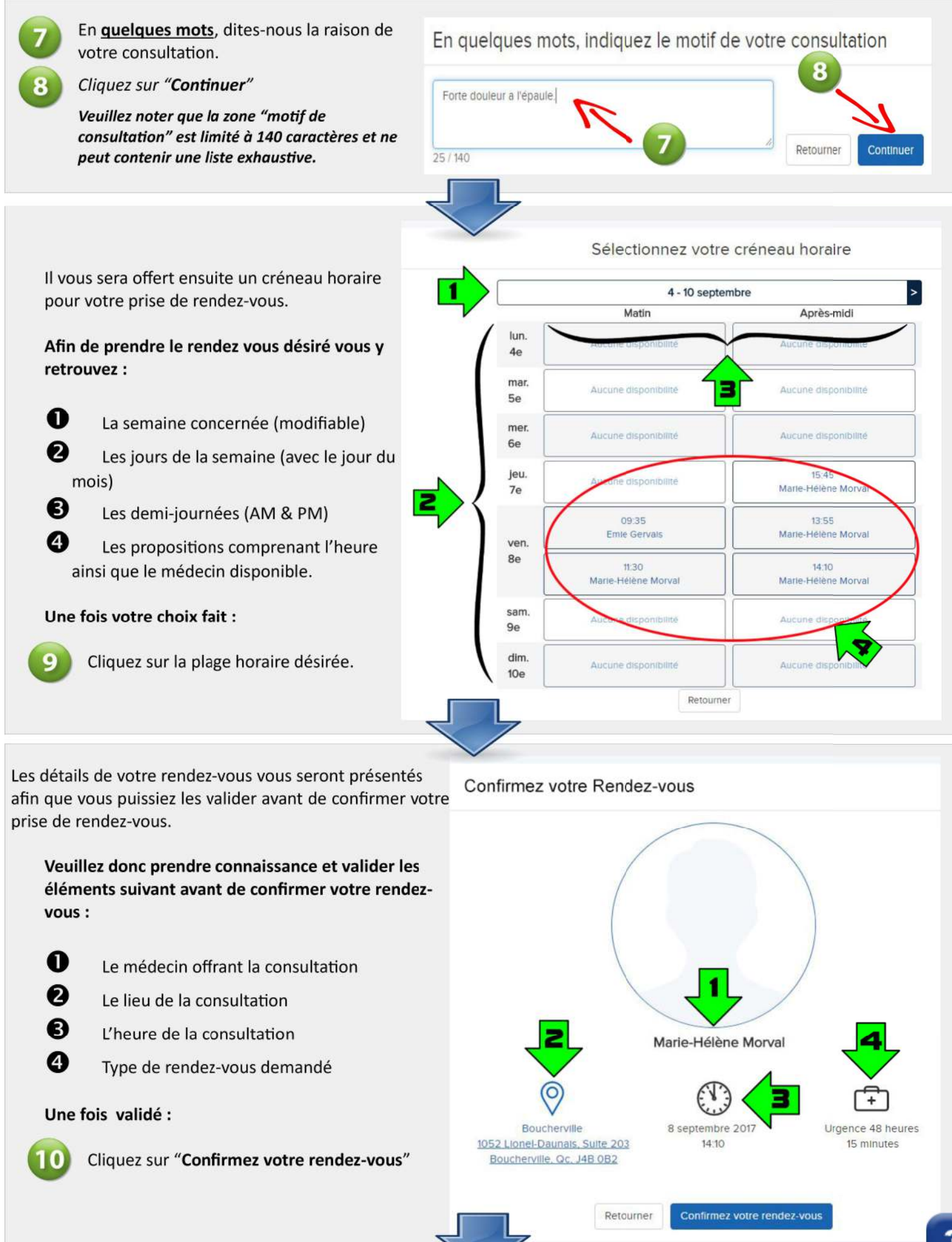

Une fois cette étape complétée, **1**) votre nouveau rendez-vous sera visible dans la section "**Prochains rendez-vous**" (image A) et **2**) vous recevrez un courriel contenant les détails de votre rendez-vous et qui pourra, selon le modèle d'agenda électronique utilisé, s'intégrer automatiquement dans votre agenda électronique (ex Google, Gmail...) (*image B*).

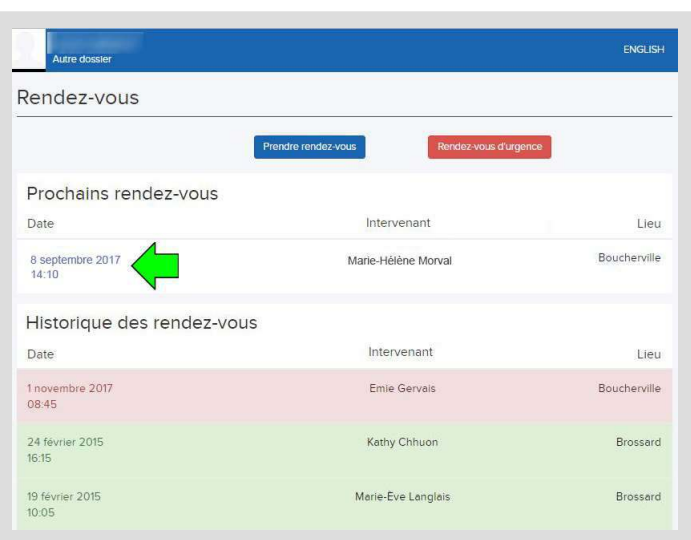

IMAGE A

Vous pourrez maintenant voir votre nouveau rendezvous dans la section "Prochains rendez-vous" de votre portail.

Pour avoir les détails (heure-lieu-médecin) de ce dernier, vous n'avez qu'à cliquer sur le rendez-vous .

Dans le courriel qui vous sera envoyé, vous avez :

#### INFOS du rendez-vous :

Il est IMPORTANT d'avoir pris connaissance des détails du rendez-vous ET de s'être assuré que ce dernier à été pris POUR LA BONNE PERSONNE.

Lien vers les détails en ligne de votre rendez-vous

### **Infos additionnelles et CONDITIONS D'ANNULATION :**

Il est important de prendre connaissance de la date/heure limite de cancelation de votre rendezvous. Une fois cette dernière passée, des frais d'annulation s'appliqueront selon les conditions qui y sont mentionnées.

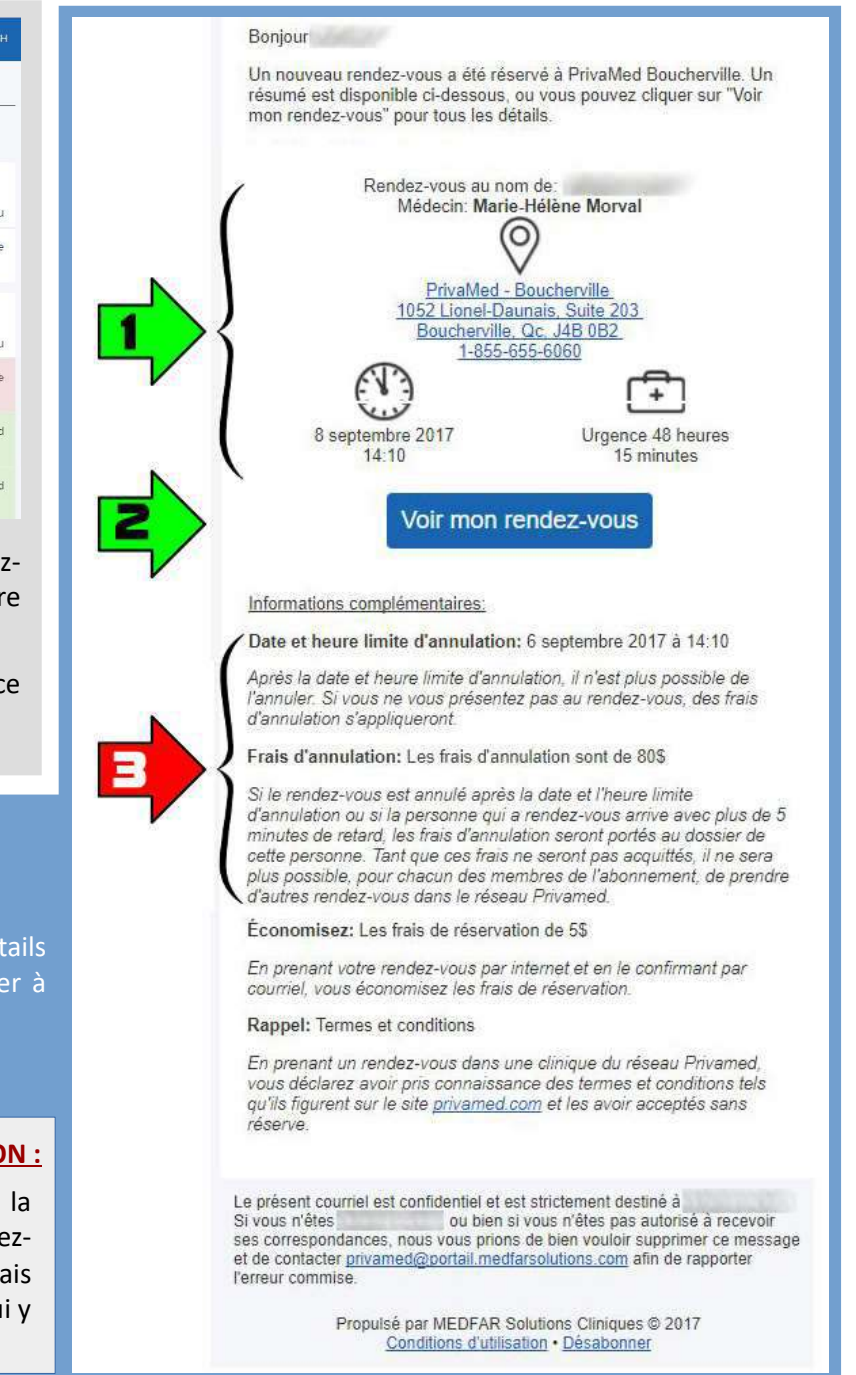

IMAGE B

**Pour annuler un rendez-vous dans les délais prescrits**, cliquez sur votre rendez-vous dans la liste "*Prochains rendez-vous*" pour en voir les détails ainsi qu'avoir le bouton "*Annuler mon rendez-vous*". Cliquez sur ce dernier pour l'annuler. Il sera transféré dans votre historique comme étant annulé (en rouge).

# **RENDEZ-VOUS DE SUIVI, BILAN ET AUTRES NON-URGENTS**

### IL EST IMPORTANT DE PRENDRE LE RENDEZ-VOUS VIA LE PROFIL UTILISATEUR / PATIENT AYANT BESOIN D'UNE CONSULTATION !

La prise d'un rendez-vous via le mauvais utilisateur pourra entraîner des complications pouvant entraîner l'annulation du rendez-vous.

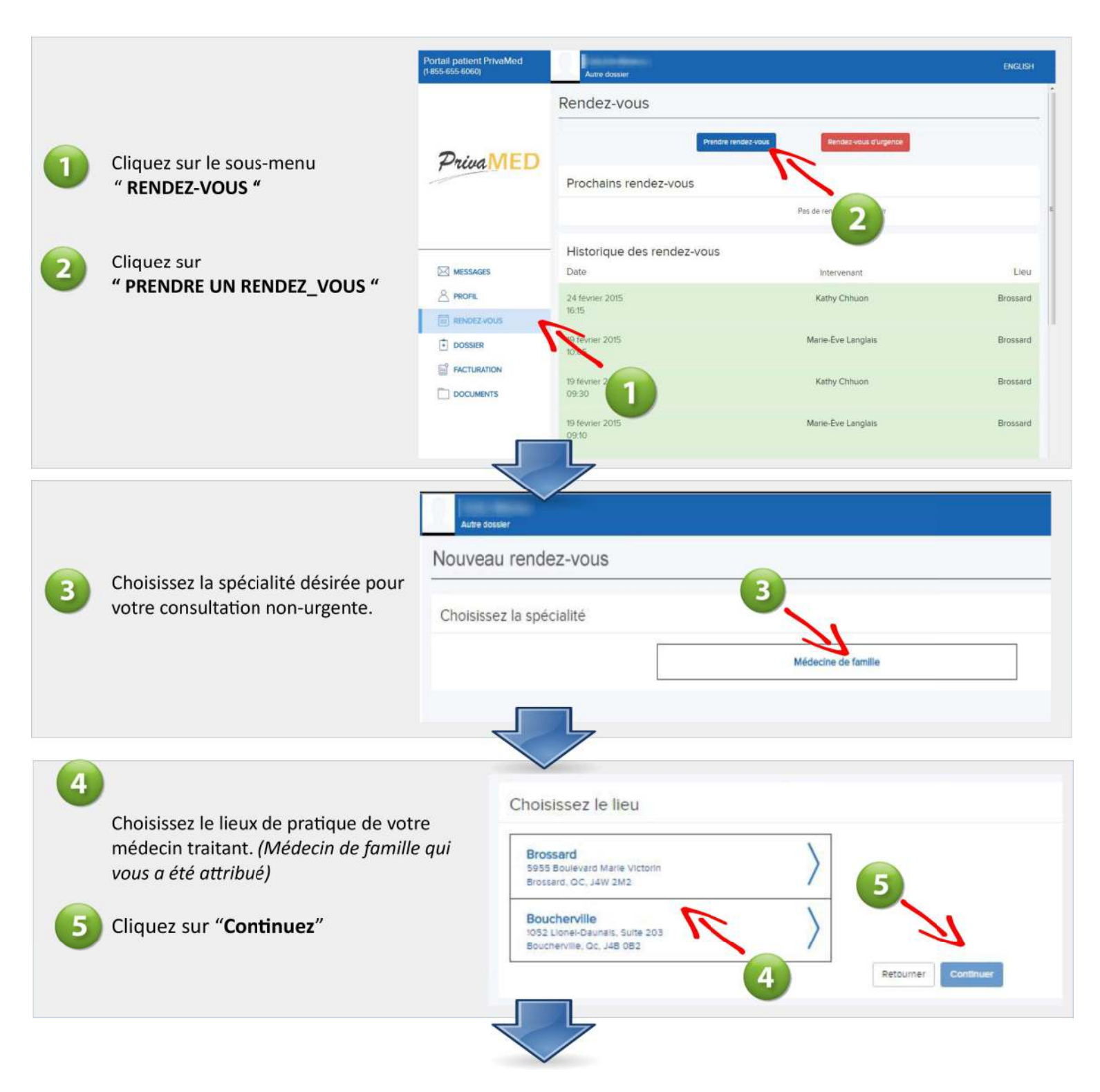

5

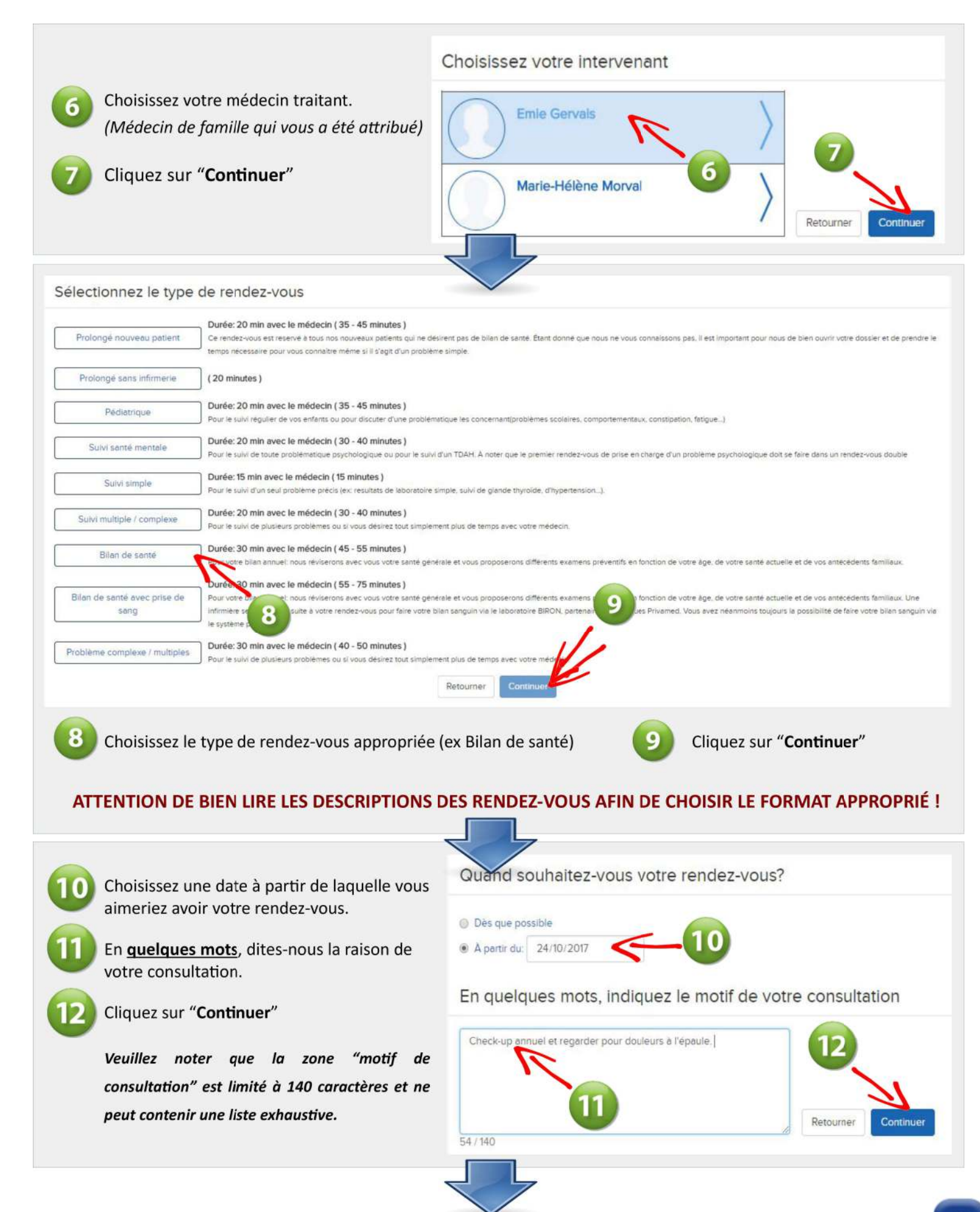

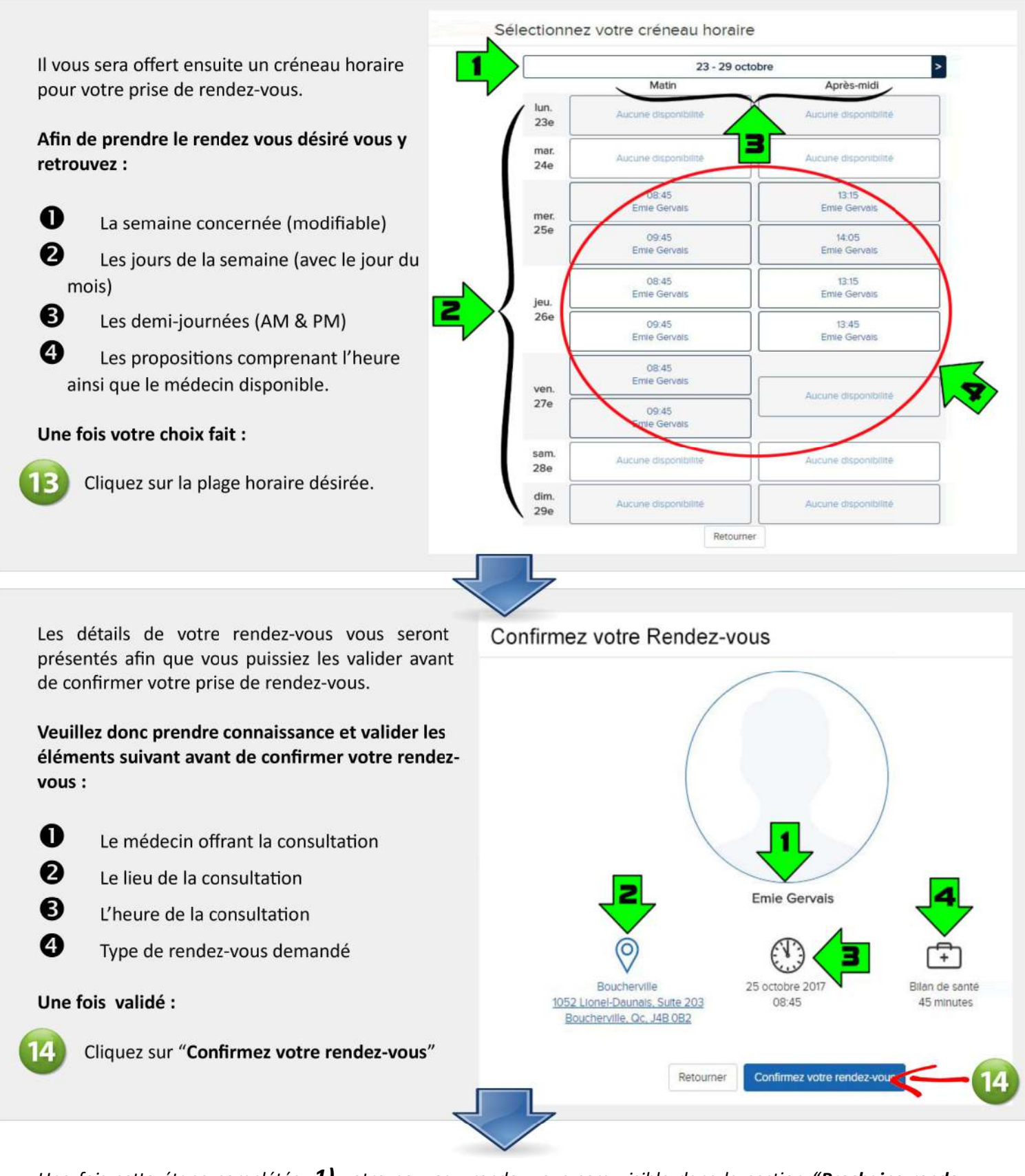

Une fois cette étape complétée, **1**) votre nouveau rendez-vous sera visible dans la section "**Prochains rendezvous**" (image A) et **2**) vous recevrez un courriel contenant les détails de votre rendez-vous et qui pourra, selon le modèle d'agenda électronique utilisé, s'intégrer automatiquement dans votre agenda électronique (ex Google, Gmail...) (image B).

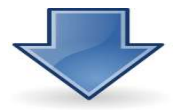

#### **IMAGE A**

#### **IMAGE B**

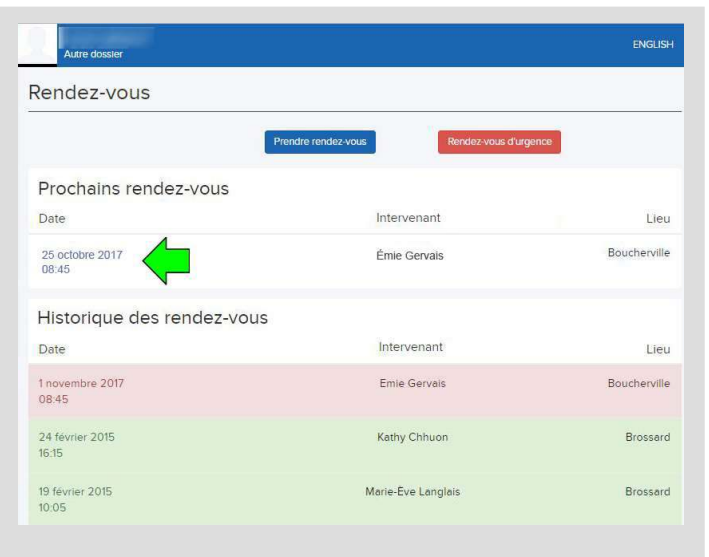

Vous pourrez maintenant voir votre nouveau rendezvous dans la section "Prochains rendez-vous" de votre portail.

Pour avoir les détails (heure-lieu-médecin) de ce dernier, vous n'avez qu'à cliquer sur le rendez-vous.

#### Dans le courriel qui vous sera envoyé, vous avez :

#### INFOS du rendez-vous :

Il est IMPORTANT d'avoir pris connaissance des détails du rendez-vous ET de s'être assuré que ce dernier à été pris POUR LA BONNE PERSONNE.

Lien vers les détails en ligne de votre rendez-vous

### Infos additionnelles et CONDITIONS D'ANNULATION :

Il est important de prendre connaissance de la date/heure limite de cancelation de votre rendezvous. Une fois cette dernière passée, des frais d'annulation s'appliqueront selon les conditions qui y sont mentionnées.

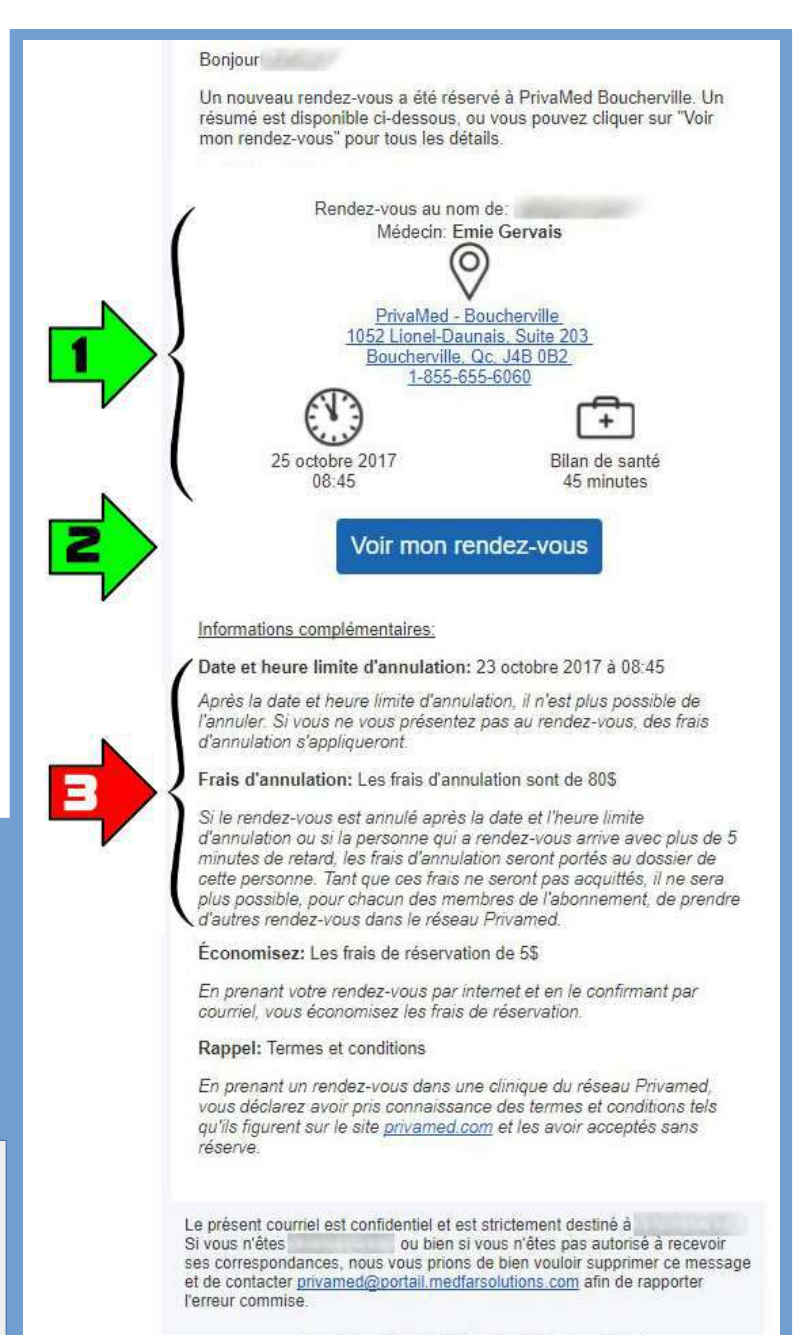

Propulsé par MEDFAR Solutions Cliniques © 2017 Conditions d'utilisation • Désabonner

<u>Pour annuler un rendez-vous dans les délais prescrits</u>, cliquez sur votre rendez-vous dans la liste "*Prochains rendez-vous*" pour en voir les détails ainsi qu'avoir le bouton "*Annuler mon rendez-vous*". Cliquez sur ce dernier pour l'annuler. Il sera transféré dans votre historique comme étant annulé (en rouge).